| Application          | ChreosClient – Chreos 3 |
|----------------------|-------------------------|
| Module               | Maintenance             |
| Access               | "Maintenance   Login"   |
| Minimum service pack | SP26                    |
| This document        | Login                   |
|                      | Ref 9.7                 |
|                      | Release 1               |
|                      | Published February 2003 |

## **Overview**

"Login" allows the current user to exit *Chreos* and another user to log in. This is an easy alternative to shutting Chreos down and restarting it.

## **Details Displayed**

The 'Security access' screen will appear. The following details will be displayed:

- User-name The user-name of the user.
- **Password** The password of the user.

## **To Change Users**

- When the menu option is selected the 'Security access' screen will automatically display. Chreos can not be used until a new user has logged in.
- The new user enters their 'User name' and 'Password'.
- Click the [OK] button.
- The new user will now be logged in.

This information sheet is a support document related to the use of Chreos 3 from Wild Software Ltd only. It does not in any way constitute, nor is it intended to constitute or be used as, accounting or legal advice. Because Chreos 3 is subject to a process of continuous improvement Wild Software Ltd can no guarantee that the user's version of Chreos 3 will be identical to the one described herein.

Copyright © Wild Software Ltd, 2003